İMZA

YENİLEMEDEN

SONRA GELEN

ADIMLARI

UYGULAYINIZ

YENİ İMZA ŞİFRE

İŞLEMLERİ İÇİN BU

### ADRESINE GIRIŞ YAPTIKTAN SONRA ONLİNE İŞLEMLER ÜZERİNE GELİNİZ

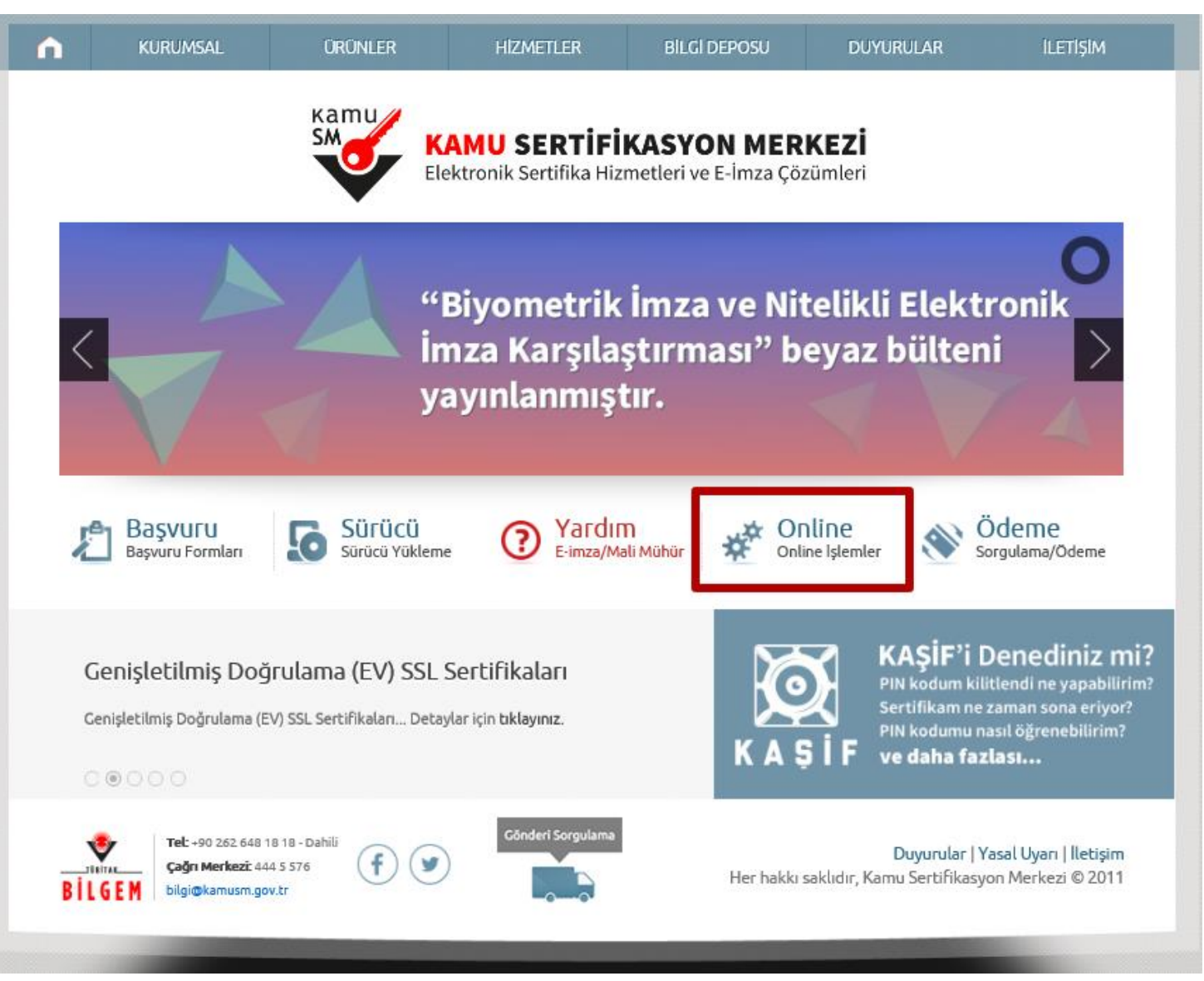

NOT: BU İŞLEM İÇİN İNTERNET EXPLORER KULLANMANIZ ÖNERİLİR

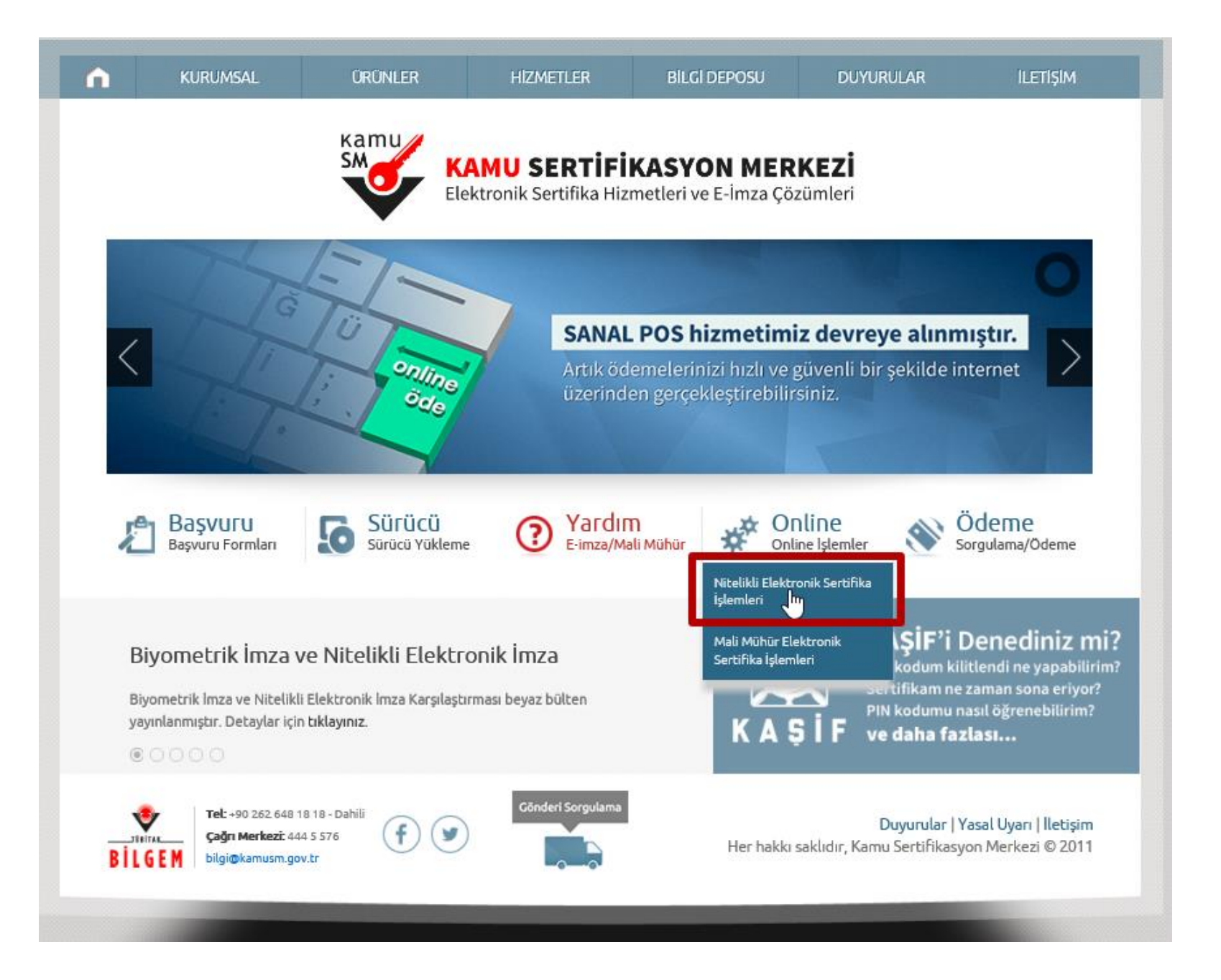

kps://nesbireysel.kamusm.gov.tr/nb.go

Adres

# Kamu Sertifikasyon Merkezi

#### Bireysel Nitelikli Elektronik Sertifika İşlemleri Bireysel Nitelikli Elektronik Sertifika İşlemleri > Bireysel Nitelikli Elektronik Sertifika İşlemleri

#### Kullanıcı Doğrulama Ekranı

Sertifikanızı kullanıma açmak için lütfen "Şifreli Giriş" seçeneğini kullanınız. Kullanıma açılmış bir e-imza sertifikanız var is<u>e "Sifreli Giris" va da "E-İm</u>zalı Giriş" seçeneğini kullanabilirsiniz.

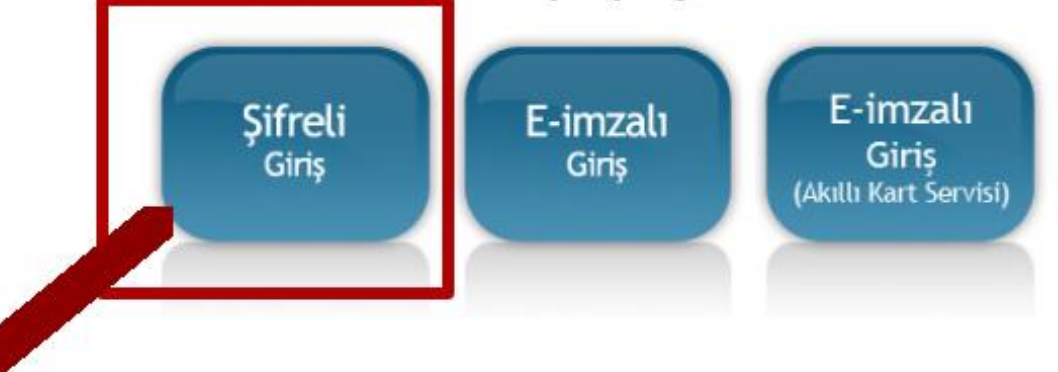

Copyright TÜBİTAK BİLGEM Kamu Sertifikasyon Merkezi, Tüm Hakkı Saklıdır | Yasal Uyarı

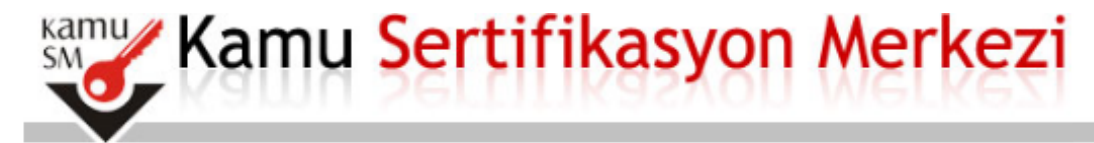

#### Bireysel Nitelikli Elektronik Sertifika İşlemleri

Bireysel Nitelikli Elektronik Sertifika İşlemleri > Bireysel Nitelikli Elektronik Sertifika İşlemleri

#### Şifreli Giriş Ekranı

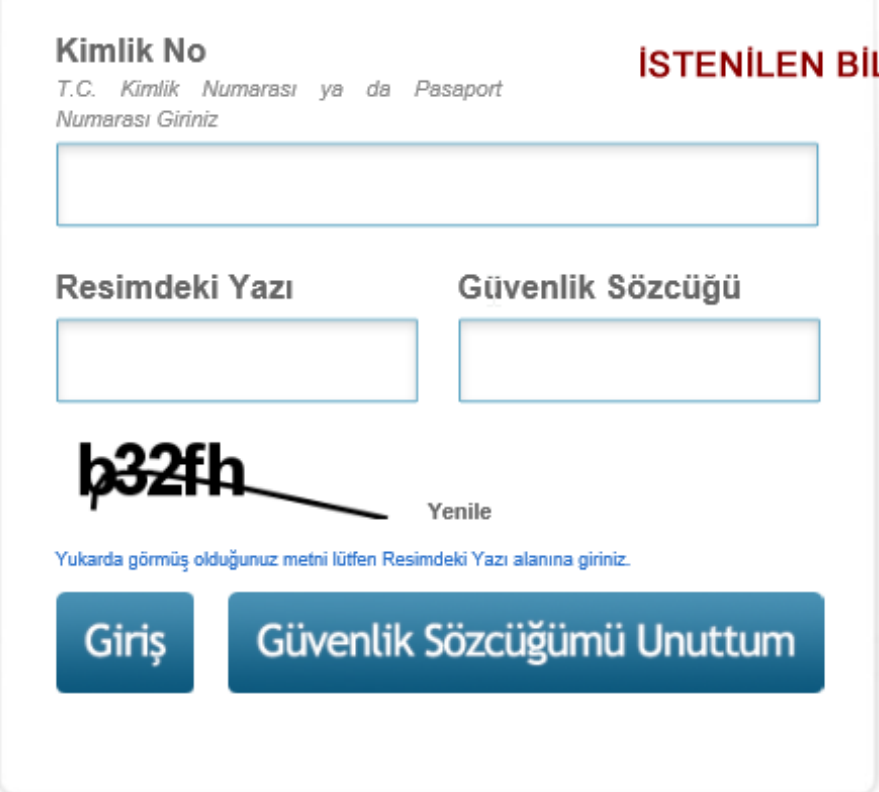

#### **ISTENILEN BILGILERI GIRINIZ**

NOT: GÜVENLİK SÖZCÜĞÜNÜZÜ BİLMİYORSANIZ 444 5 576 ARAYIP ÖNCE 1 TUŞUNA ARDINDAN 2 TUŞUNA BASINIZ TC KİMLİK NUMARANIZ İSTENDİĞİNDE GİRİNİZ. KAYITLI TELEFON İLE ARAMIŞSANIZ SİZE YENİ GÜVENLİK NUMARANIZ OKUNACAKTIR NOT ALINIZ

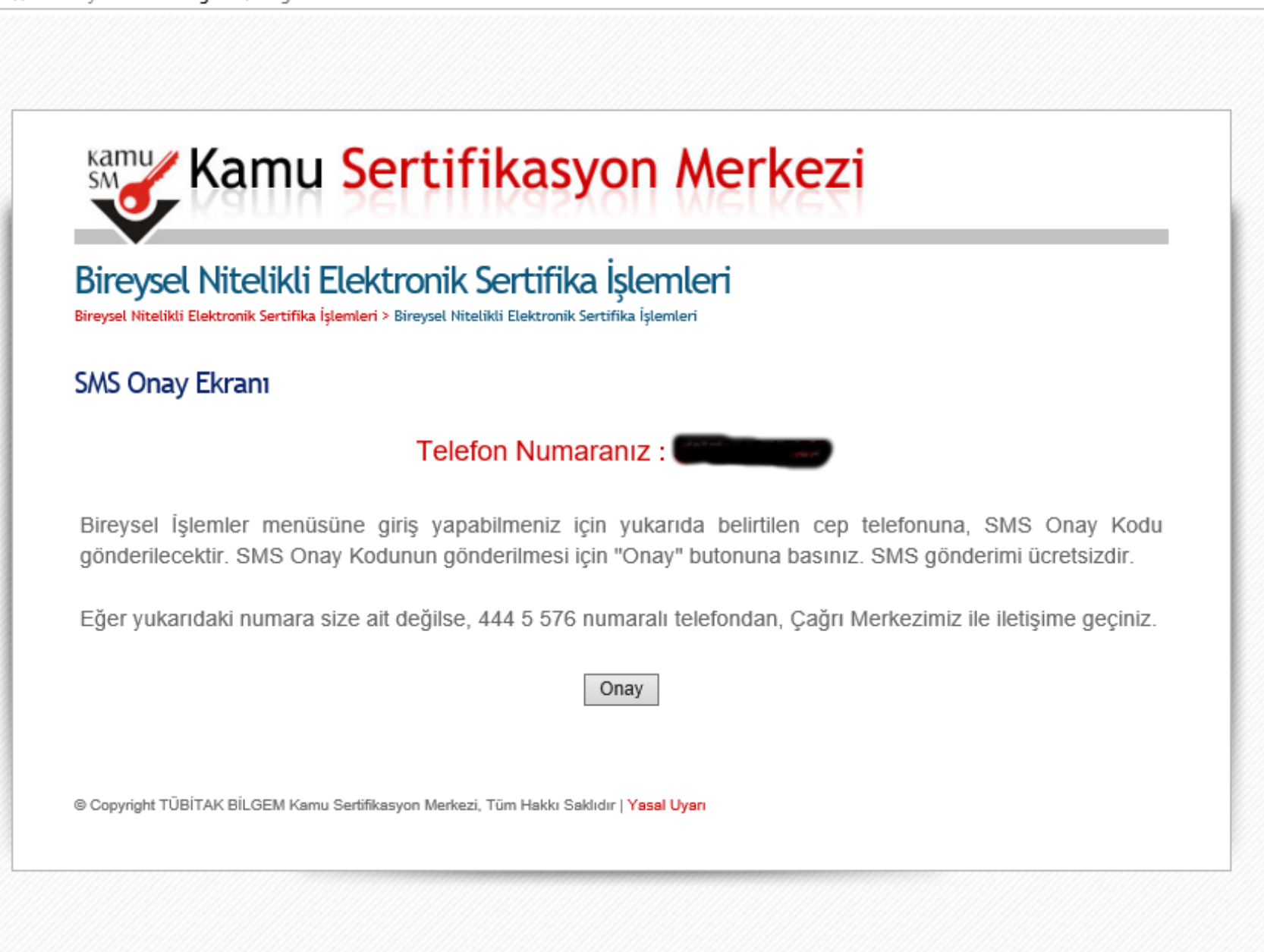

https://nesbireysel.kamusm.gov.tr/nb.go

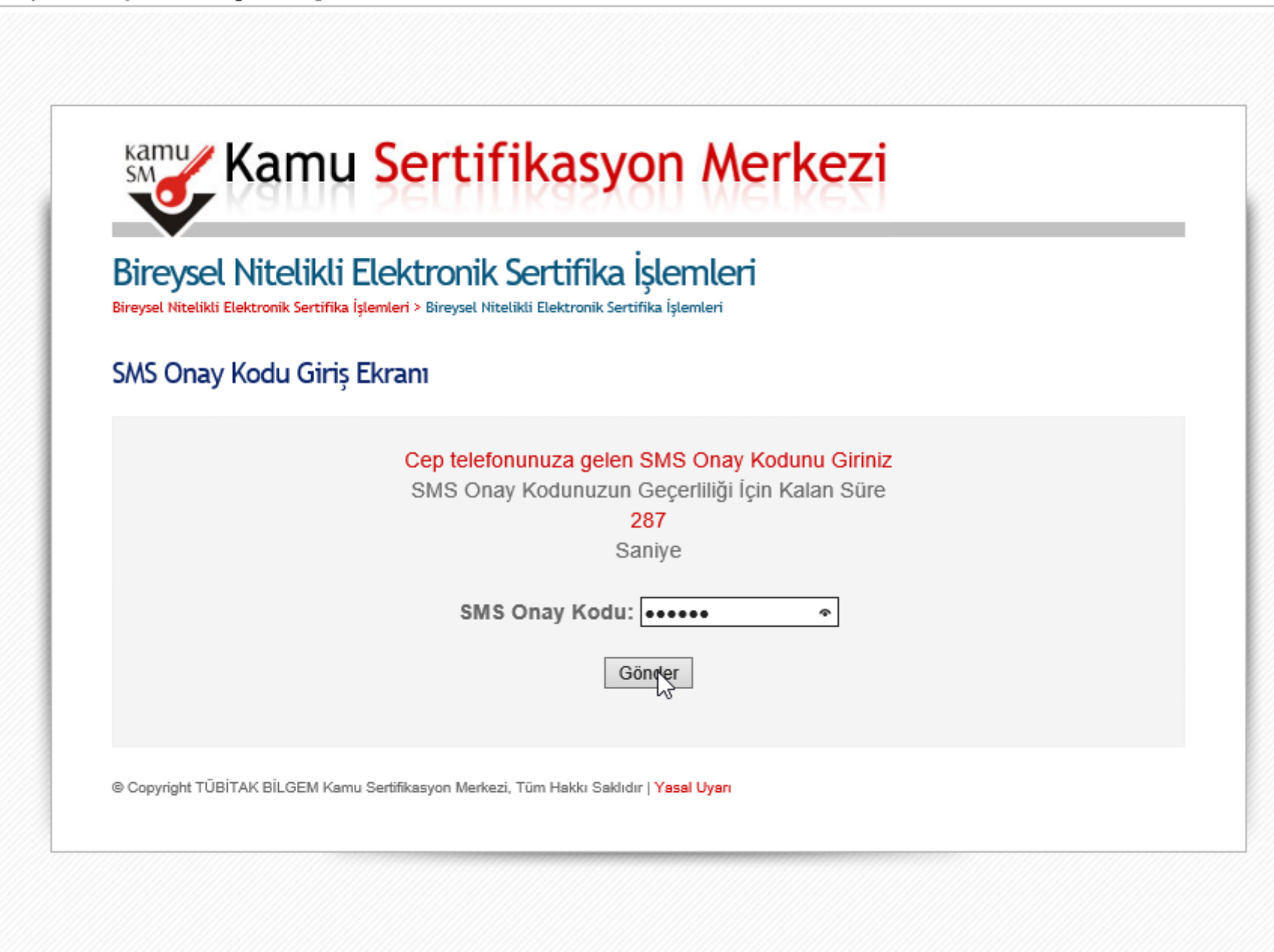

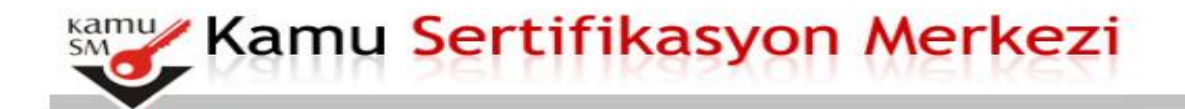

#### Bireysel Nitelikli Elektronik Sertifika İşlemleri

Bireysel Nitelikli Elektronik Sertifika İşlemleri > Bireysel Nitelikli Elektronik Sertifika İşlemleri

#### İşlemler Menüsü

Menü Çıkış

Sayın Aşağıdaki butonları kullanarak sertifika durumunuzu değiştirebilir, kişisel bilgilerinizi güncelleyebilirsiniz.

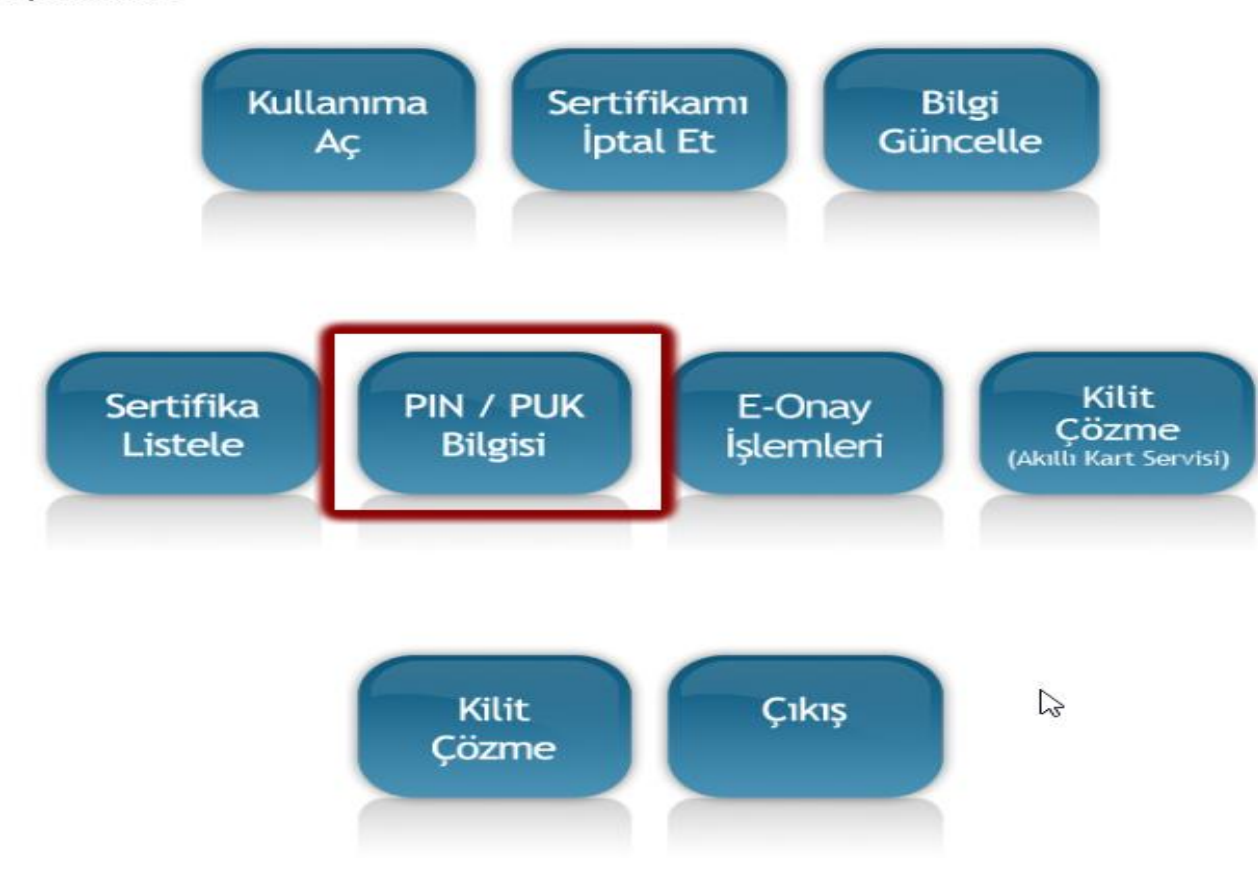

PIN / PUK BİLGİSİ BUTONUNU TIKLAYINCA AÇILAN PENCERDE ALT KISIMDA BULUNAN 6 ADET RAKAMDAN OLUŞAN ŞİFRENİZİ BİR YERE NOT EDİN ALMIŞ OLDUĞUNUZ ŞİFREYİ DEĞİŞTİRMEK İSTERSENİZ BİLGİSAYARINIZDA DYS DOĞRU KURULMUŞSA MASAÜSTÜNDE AKİS KART İZLEME ARACI YADA AKİA DİYE BİR KISA YOL VARDIR ÇİFT TIKLAYINIZ

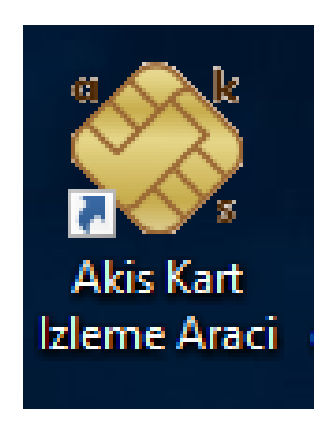

## BU İŞLEMLERİ YAPARKEN İMZANINIZIN BİLGİSAYARA TAKILI OLMASI GEREKLİDİR

| 🔯 Akia                                         | _ | $\times$ |
|------------------------------------------------|---|----------|
| Genel Kart Sertifika Yardım                    |   |          |
| 44 4 2 4 频 1 1 1 1 1 1 1 1 1 1 1 1 1 1 1 1 1 1 |   |          |
| Sistem                                         |   |          |
| A                                              |   |          |

İMZANIZ TAKILI İSE ACS CCID ŞEKLİNDE VE YANINDA + İŞARETİ OLAN KISMI TEK TIKLAMA İLE SEÇİLİ HALE GETİRİNİZ SEÇİM YAPILMAZSA İŞLEM YAPMAYACAKTIR.

| 📚 Akia                      |                  |                       | _ |  | $\times$ |  |
|-----------------------------|------------------|-----------------------|---|--|----------|--|
| Genel Kart Sertifika Yardım |                  |                       |   |  |          |  |
| 4 4 🔂 🗟 🕹 🥘 🖻 📓 👘           |                  |                       |   |  |          |  |
| 📑 Sistem                    | Kart okuyucu     |                       |   |  |          |  |
| E                           |                  |                       |   |  |          |  |
| "W <sup>3</sup>             | İsim :           | ACS CCID USB Reader 0 |   |  |          |  |
|                             | Kart durumu ? :  | Var                   |   |  |          |  |
|                             | Akıllı kart      |                       |   |  |          |  |
|                             | Kart tipi :      | Akis                  |   |  |          |  |
|                             | Kart versiyonu : | V122_UEKAE_INF        |   |  |          |  |
|                             |                  |                       |   |  |          |  |
|                             |                  |                       |   |  |          |  |
|                             |                  |                       |   |  |          |  |
|                             |                  |                       |   |  |          |  |
|                             |                  |                       |   |  |          |  |
|                             |                  |                       |   |  |          |  |

SEÇİM YAPTIKTAN SONRA KART MENÜSÜNÜ TIKLAYIP PIN DEĞİŞTİR KISMINI TIKLARSANIZ SİZE DAHA ÖNCE PIN PUK MENÜSÜNDEN ALMIŞ OLDUĞUNUZ ŞİFREYİ SORACAKTIR.

ARDINDAN SADECE RAKAMLARDAN OLUŞAN 6 HANELİ YENİ ŞİFRENİZİ GİRMENİZİ İSTEYECEKTİR.

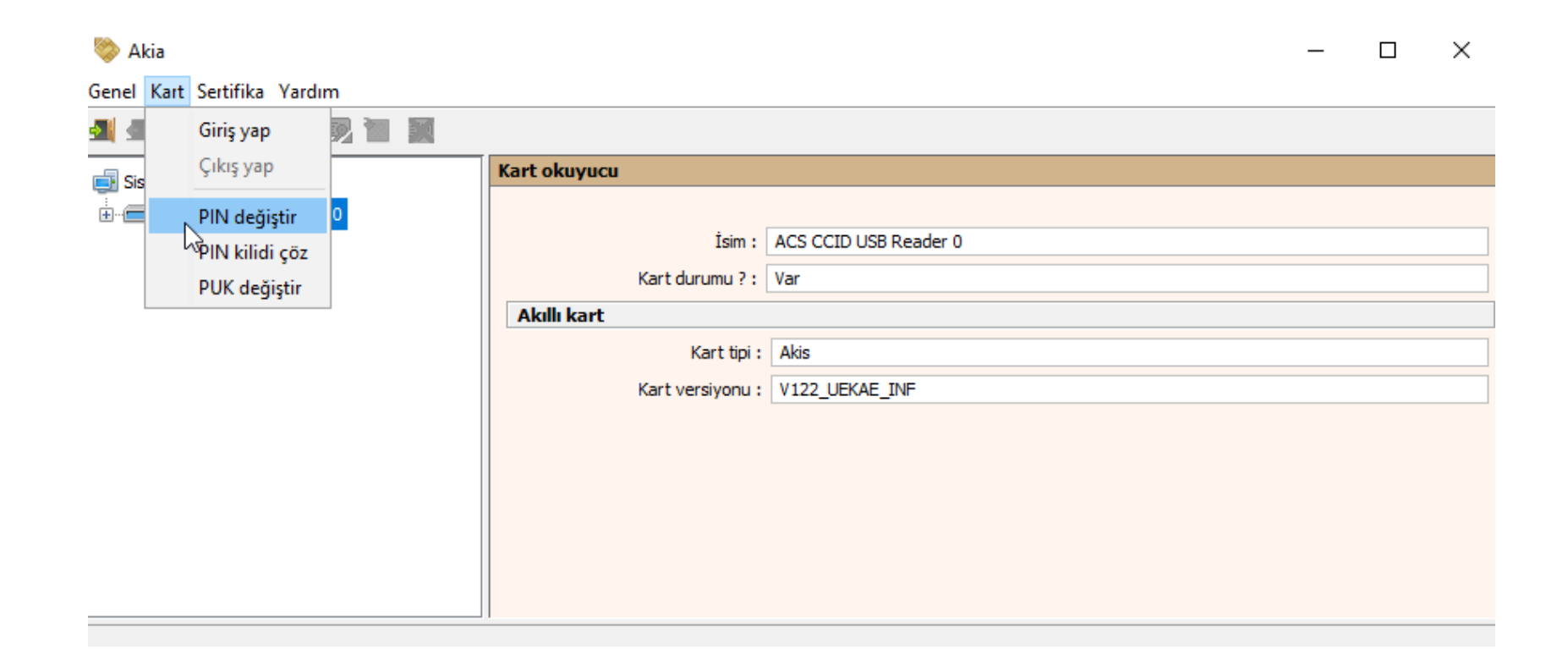

EĞER İMZANIZI BLOKE ETMİŞ İSENİZ YUKARIDAKİ İŞLEMLERİ AYNEN UYGULAYIP SADECE 7. SUNUDA BULUNAN KISIMDAKİ KİLİT ÇÖZME BUTONUNU KULLANMANIZ GEREKMEKTEDİR 8. 9. 10. VE 11 SLAYTLARDAKİ İŞLEMLERİ YAPMANIZA GEREK YOKTUR.

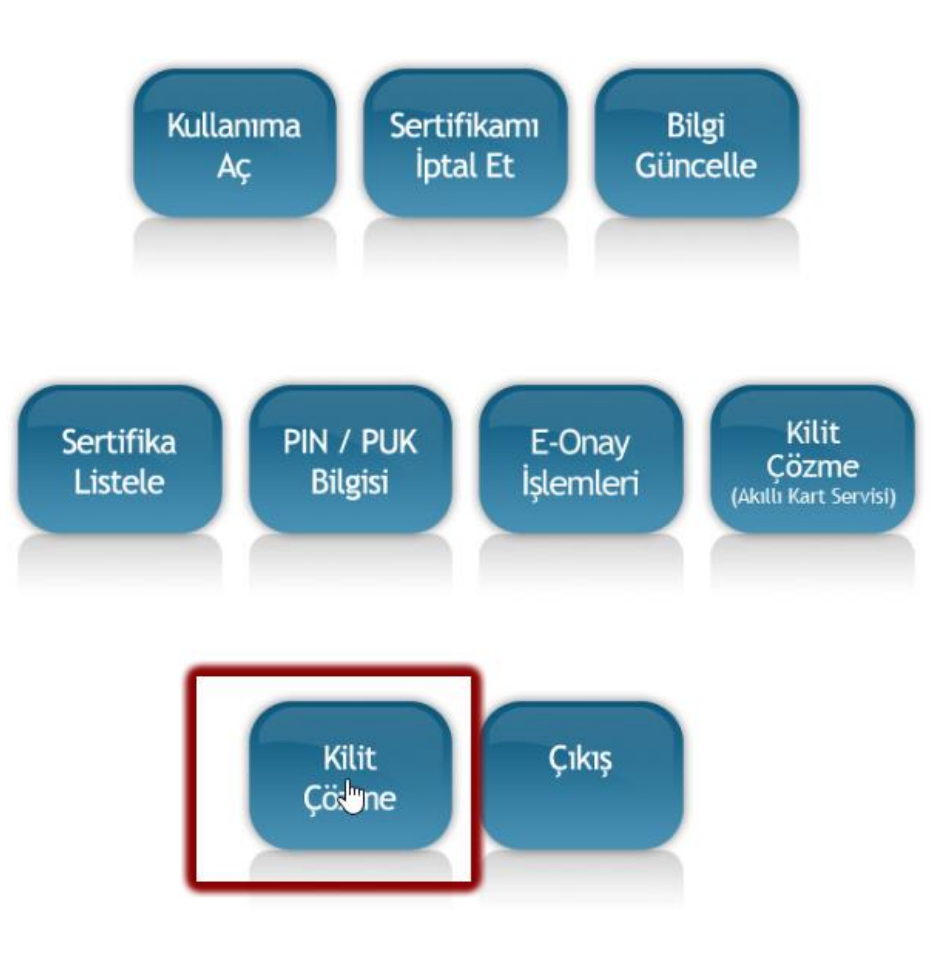